# Als geplante Tour importieren (Android)

Durch den Import als geplante Tour bekommst du die Möglichkeit, die Tour an deine eigenen Bedürfnisse anzupassen und sie im Anschluss für die Navigation zu nutzen.

#### 1. Tippe auf **Profil** (<sup>2</sup>)

2. Tippe auf das Plus-Symbol (+) neben Touren

Alternativ: Öffne Geplante oder Gemachte Touren und wähle oben rechts Importieren.

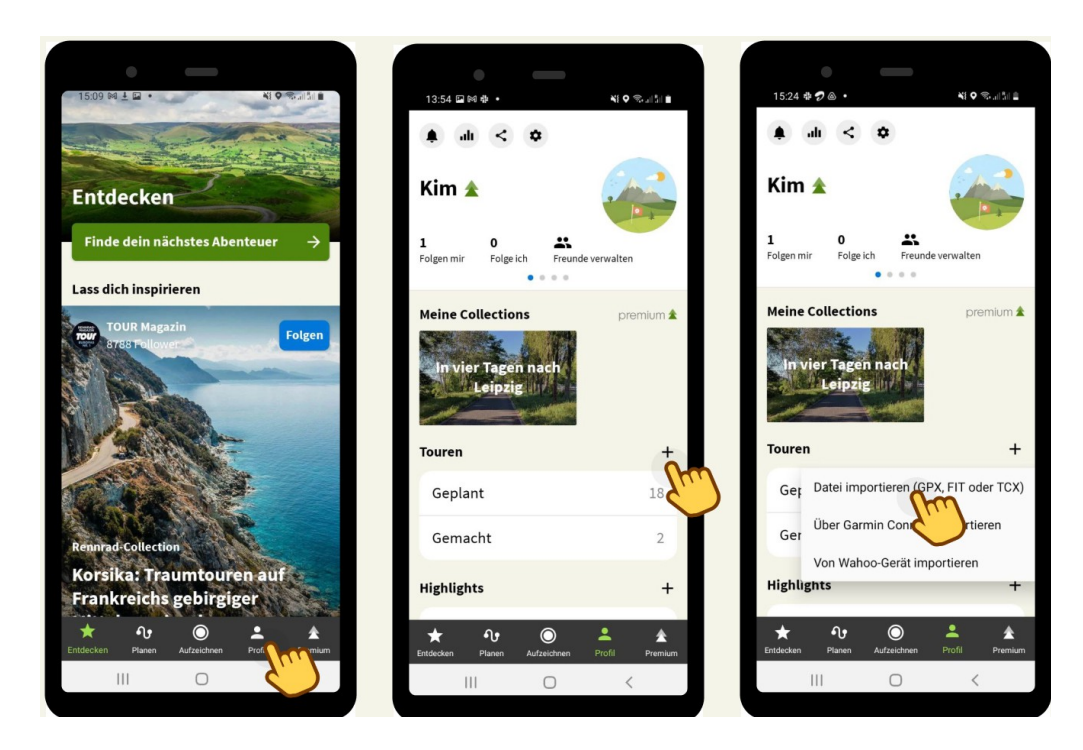

- 3. Wähle Datei importieren (GPX, FIT oder TCX).
- 4. Wähle die entsprechende Datei aus.
- 5. Tippe auf **Importieren und planen**

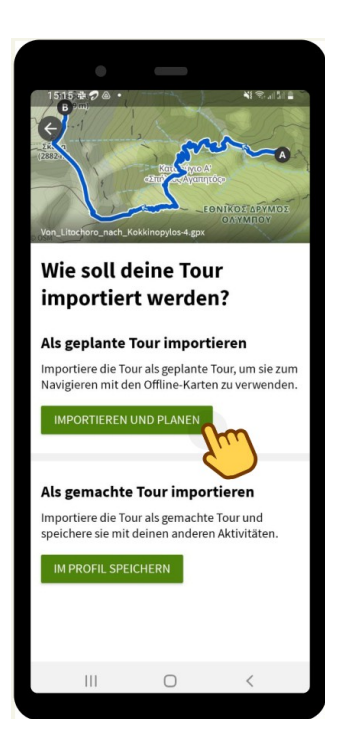

- 6. Falls nötig, ändere die Sportart und tippe auf Weiter.
- 7. Sollten Teile deiner Route von dem komoot Streckennetz abweichen, bekommst du die Option, die Routenführung anzupassen. Wähle die gewünschte Option und bestätige mit **Weiter**.
  - Der Originalroute folgen
    Die Navigation wird weniger genau sein. An Stellen, an denen die importierte Route von dem Komoot-Streckennetz abweicht, werden Off-Grid-Abschnitte eingefügt.

#### • Route an bekannte Wege anpassen

Die Route wird vom Original abweichen, dafür ist aber die Navigation zuverlässiger.

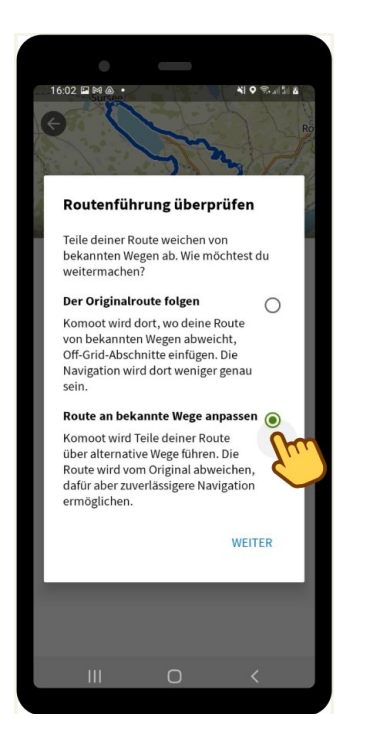

8. Speichere die Tour oder starte die Navigation.

## Als geplante Tour importieren (Website)

Durch den Import als geplante Tour bekommst du die Möglichkeit, die Tour an deine eigenen Bedürfnisse anzupassen und sie im Anschluss für die Navigation zu nutzen.

- 1. Klicke oben in der Menüleiste auf das Plus-Symbol (<sup>■</sup>).
- 2. Wähle **GPS-Datei importieren**.

Alternativ: Öffne Geplante oder Gemachte Touren und wähle oben rechts Importieren.

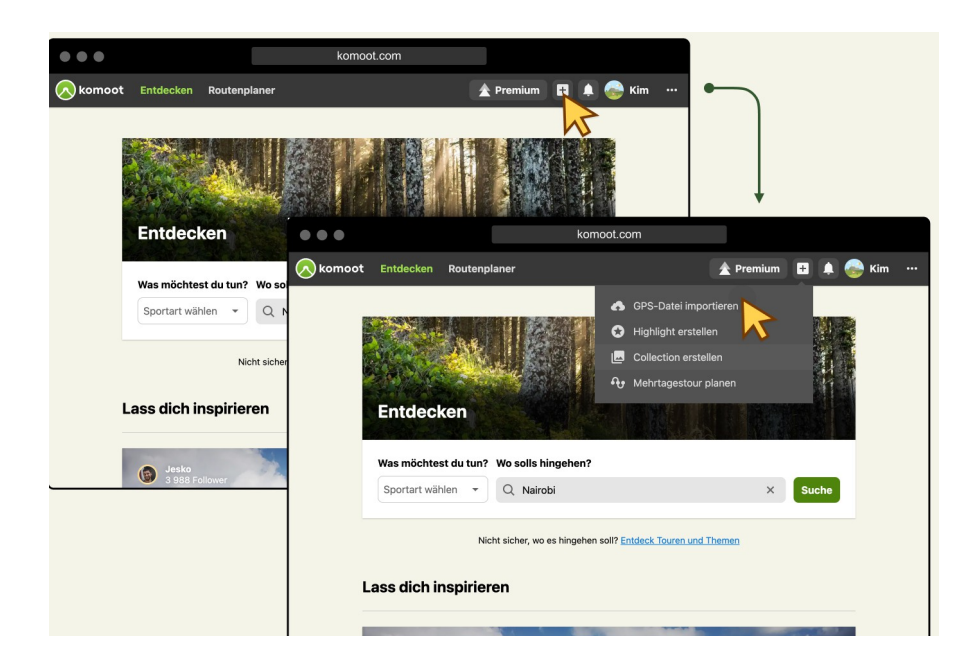

3. Klicke auf **Datei hochladen** oder zieh die Datei in das markierte Fenster.

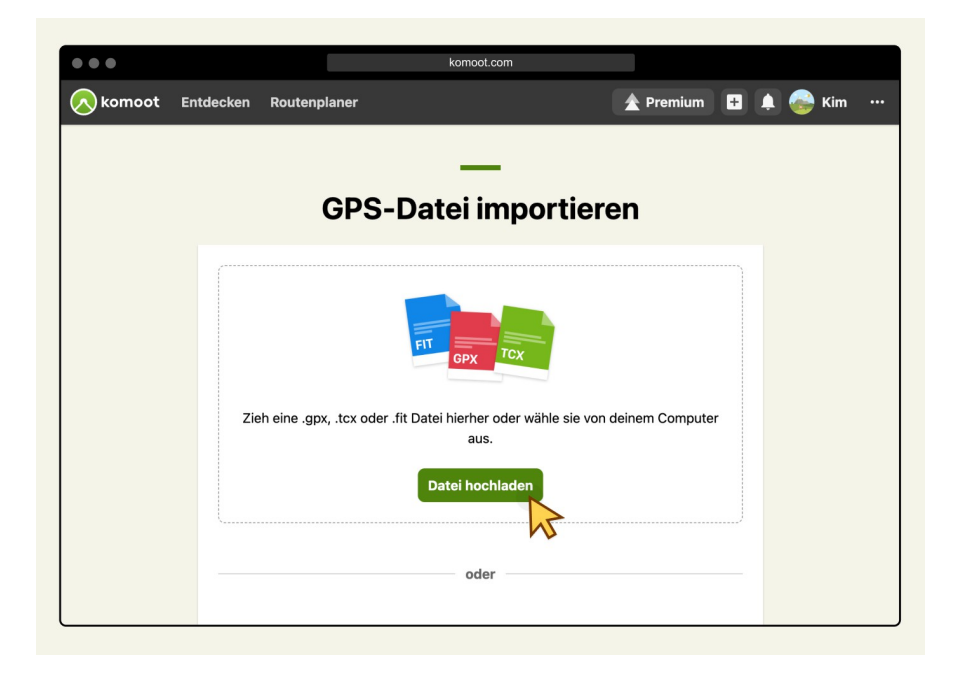

4. Wähle Als geplante Tour importieren und klicke auf Weiter.

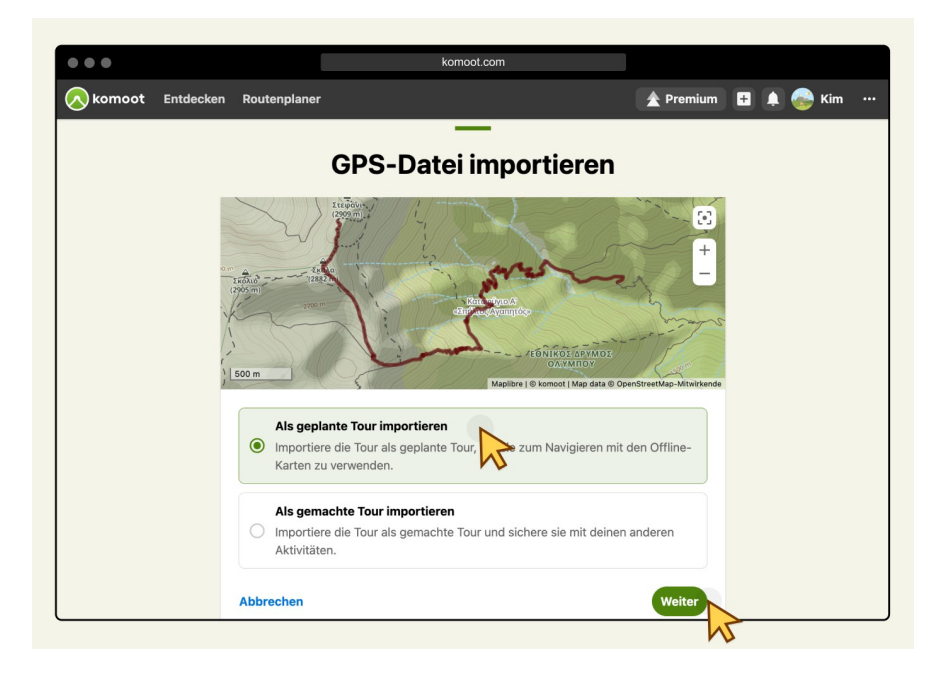

- 5. Falls nötig, ändere die Sportart und klicke auf Weiter.
- 6. Sollten Teile deiner Route von dem komoot Streckennetz abweichen, bekommst du die Option die Routenführung zu überprüfen. Durch Klicken auf **Details überprüfen** öffnet sich der Routenplaner.

### • Der Originalroute folgen

Die Navigation wird weniger genau sein. An Stellen, an denen die importierte Route von dem Komoot-Streckennetz abweicht, werden Off-Grid-Abschnitte eingefügt.

#### • Route an bekannte Wege anpassen

Die Route wird vom Original abweichen, dafür ist aber die Navigation zuverlässiger.

| •••               |           |                         | komoot.com                                                                                                    |  |  |  |  |  |  |
|-------------------|-----------|-------------------------|----------------------------------------------------------------------------------------------------|--|--|--|--|--|--|
| ∧ komoot          | Entdecken | Routenplaner            | 🟦 Premium 📑 🌲 😪 Kim 🚥                                                                                                    |  |  |  |  |  |  |
| Startpunkt wählen |           |                         |                                                                                                    |  |  |  |  |  |  |
|                   |           | ssm<br>Tele c<br>weiter | enführung überprüfen<br>leiner Route weichen von bekannten Wegen ab. Wie möchtest du<br>machen?                                                                                             |  |  |  |  |  |  |
|                   |           |                         | Der Originalroute folgen<br>Komoot wird dort, wo deine Route von bekannten Wegen abweicht, Off-Grid-<br>Abschnitte einfügen. Die Navigation wird dort weniger genau sein.                   |  |  |  |  |  |  |
|                   |           | ۲                       | Route an bekannte Wege anpassen<br>Komoot wird Teile deiner Route über alternative Wege führen. Die Route wird<br>vom Original abweichen, dafür aber zuverlässigere Navigation ermöglichen. |  |  |  |  |  |  |
|                   |           | Abbro                   | Details überprüfen                                                                                                    |  |  |  |  |  |  |

7. Bearbeite den Tournamen und klicke auf **Fertig**.

## Von der Website zu Komoot

Komoot ist leider etwas zickig, was den Import von GPX-Dateien angeht. Darum ist der hier beschriebene Weg nicht immer gangbar.

- 1. www.rennradrunden.de aufrufen
- 2. In der Tourenliste die gewünschte Tour klicken

3. Die Schaltfläche Track (gpx) klicken

| 17: | 28 🔎 | - 0    |               | * * |     | 46 % |
|-----|------|--------|---------------|-----|-----|------|
|     | 285  | 27.12. |               | -   | -   | -,-  |
|     | 284  | 20.12. | -             |     | -   | -,-  |
|     | 283  | 13.12. |               | -   | -   |      |
|     | 282  | 06.12. |               | -   | -   | -,-  |
|     | 281  | 29.11. |               | -   | -   | -,-  |
|     | 280  | 22.11. | Thedinghausen | 60  | 8+1 | 22,5 |
|     | 279  | 15.11. | Brinkum       | 52  | 4   | 23,1 |
|     | 278  | 08.11. | Harpstedt     | 64  | 8   | 24,4 |
|     | 277  | 01.11. | Affinghausen  | 55  | 8   | 22,3 |
|     | 276  | 25.10. | Ноуа          | 69  | 6   | 22,6 |
|     | 275  | 18.10. | Vilsen        | 58  | 8   | 21,6 |
|     | 274  | 11.10. | Twistringen   | 65  | 12  | 24,0 |
|     | 273  | 04.10. | Wildeshausen  | 76  | 10  | 21,9 |
|     | 272  | 27.09. | Ноуа          | 69  | 8   | 22,5 |
|     | 271  | 20.09. | Colnrade      | 78  | 9   | 22,4 |
|     | 270  | 13.09. | Harpstedt     | 58  | 7   | 23,0 |
|     | 269  | 06.09. | Nordwohlde    | 63  | 7   | 23,9 |
|     | 268  | 30.08. | Brinkum       | 62  | 9   | 23,1 |
|     | 267  | 23.08. | Kaiser        | 108 | 5   | 24,8 |
|     | 267  | 23.08. | Huchting      | 58  | 2   | 21,5 |
|     | 266  | 16.08. | Thedinghausen | 56  | 7   | 23,3 |
|     | 265  | 09.08. | Colnrade      | 95  | 6   | 24,5 |
|     | 264  | 02.08. | Harpstedt     | 64  | 5   | 22,7 |
|     | 263  | 18.10. | Vilsen        | 53  | 4   | 21,6 |
|     | 262  | 19.07. | Vilsen        | 60  | 1   | 25,0 |
|     | 262  | 19.07. | Twistringen   | 58  | 2   | 22,5 |
|     | 261  | 12.07. | Siedenburg    | 66  | 6   | 23,9 |
|     | 260  | 05.07. | Keine Daten   | -   | 2   | -,-  |
|     |      |        |               |     | -   |      |

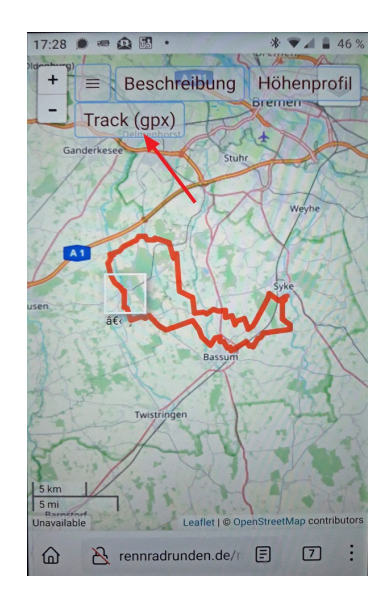

Schaltfläche [ Herunterladen ] klicken

Wenn diese Schaltfläche nicht eingeblendet wird und Firefox fragt [Abbrechen] [Öffnen], dann [Abbrechen] klicken das Kauderwelsch mit [◀] wegmachen und noch mal mit Punkt 3 beginnen.

Dann müsste auf jeden Fall die Schaltfläche [Herunterladen] erscheinen

- 4. Schaltfläche [ Öffnen ] klicken
- 5. Komoot als App auswählen
  - (das nur, wenn man mehrere Navi-Apps installiert hat)
- 6. [IMMER] klicken

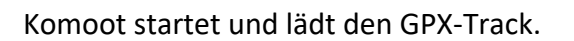

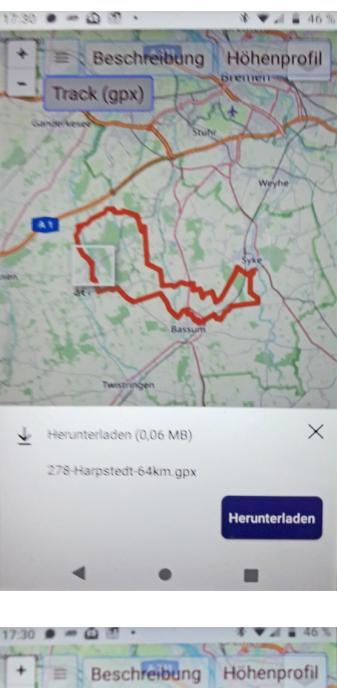

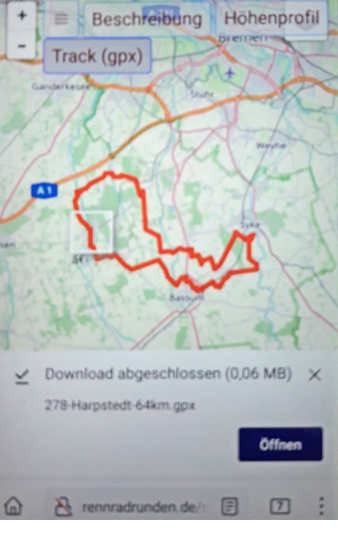

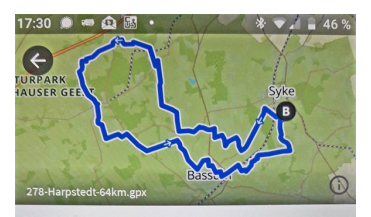

#### Was möchtest du mit deiner Datei machen?

Im Routenplaner öffnen

Öffne die GPX-Datei im Routenplaner und speicher sie danach als abgeschlossene Tour.

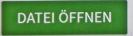

Als gemachte Tour speichern Speichere die GPX-Datei als gemachte Tour in deinem Profil.